## Návod na vyhľadávanie v databáze elektronických formulárov vedeckovýskumných projektov na EU v Bratislave

V zmysle internej smernice rektora Ekonomickej univerzity v Bratislave č. 12/2011, s účinnosťou odo dňa 1. 1. 2012, je správcom vedeckovýskumných projektov na EU v Bratislave Oddelenie pre vedu a doktorandské štúdium (ďalej OVaDŠ) a správcom vzdelávacích projektov je Ústav medzinárodných programov EU v Bratislave (ďalej ÚMP). Z dôvodu prehľadnejšej a funkčnej evidencie vedeckovýskumných projektov, ktoré podávajú na schválenie zamestnanci Ekonomickej univerzity v Bratislave ako aj v snahe o jednotnú evidenciu všetkých vedeckovýskumných projektov pripravilo OVaDŠ spoločné rozhranie pre registráciu alebo evidenciu všetkých vedeckovýskumných projektov na EU v Bratislave od 1.1.2012.

Elektronické formuláre vedeckovýskumných projektov tvoria podklad pre údaje v databáze vedeckovýskumných projektov. V súčasnosti existujú 3 formulárové schémy: formulár projektového zámeru, formulár podaného projektu a formulár schváleného projektu.

Elektronické formuláre pre evidenciu príslušného typu projektu sú dostupné prostredníctvom webovej stránky Ekonomickej univerzity v Bratislave, na podstránke Veda a výskum v časti Projekty a granty (<u>http://www.euba.sk/veda-a-vyskum/veda-a-vyskum/projekty-a-granty</u>). Podrobnosti ako aj návod na vyplnenie konkrétneho typu formulára projektu sú k dispozícii na rovnakej podstránke Veda a výskum prostredníctvom odkazov na príslušný dokument.

V snahe o zlepšenie vyhľadávania v databáze projektov na EU v Bratislave pripravilo OVaDŠ nasledujúci návod na vyhľadávanie z už existujúcich údajov, ktoré boli získané vyplnením a zaslaním elektronických formulárov.

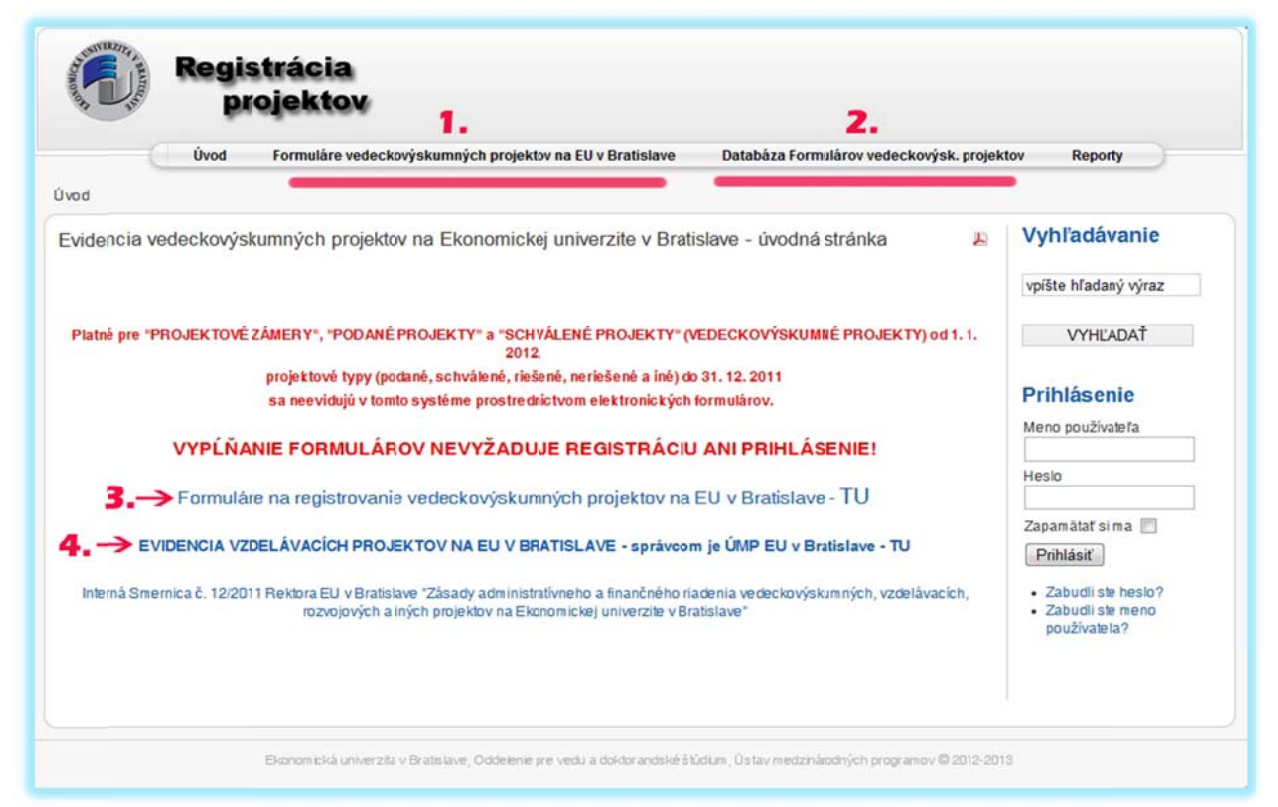

Obr. č. 1: Úvodná stránka pre evidenciu projektov prostredníctvom formulárov

Legenda:

1. Odkaz na podstránku Formuláre pre zadávanie údajov o vedeckovýskumných projektoch pre účely evidencie projektov na EU v Bratislave,

2. Odkaz na podstránku Databázy Formulárov príslušného typu projektu v zmysle stavu projektu (projektový zámer, podaný projekt, schválený projekt),

3. Dočasný odkaz priamo na podstránku s formulármi vedeckovýskumných projektov,

4. Odkaz na podstránku ÚMP EU v Bratislave pre evidenciu vzdelávacích projektov.

Pre výber príslušného formulára projektu sa dostaneme odkazom z úvodnej stránky. Máme možnosť voľby z 3 typov formulárov z rozbaľovacieho zoznamu:

| $\sim$                               |                           | - geneer                                                                                                    |                                        |
|--------------------------------------|---------------------------|----------------------------------------------------------------------------------------------------|----------------------------------------|
| (                                    | Úvod                      | Formuláre vedeckovýskumných projektov na EU v Bratislave                                                          | Databáza Formulárov vedeckovýsk. proje |
| Úvod   Formuláre                     | ve decko výs              | kumných projektov na EU v Bratislave                                                                              |                                        |
| Výber form                           | ulára pr                  | e evidenciu projektov na EU v Bratislave                                                                          |                                        |
| [                                    |                           |                                                                                                    |                                        |
| Formulár projekt<br>Formulár podané  | ového zámo<br>ého vedecko | eru vedeckovýskumného projektu na EU v Bratislave<br>vyškumného projektu na EU v Bratislave                       | E 🕀                                    |
| Formulár schvále<br>Zakladné informá | cie a pokyn               | ckovýskumného projektu na EU v Bratislave<br>v k vyplňaniu elektronických formulárov pre evidenciu vedeckovýskumn | vých projektov na EU v Bratislave.     |

Obr. č. 2: Zobrazenie možnosti výberu príslušného formulára vedeckovýskumného projektu

Po výbere príslušného formulára sa ako prvé kritérium zobrazí voľba pre určenie "zamerania projektu", máme možnosť vybrať "základný výskum" alebo "aplikovaný výskum". Po výbere voľby sa zobrazia príslušné polia pre konkrétny formulár.

| Úvod Formuláre vedeckovýskumných projektov na EU v Bratislave                                                                                        |
|----------------------------------------------------------------------------------------------------|
| Úvod                                                                                                    |
| Formulár podaného vedeckovýskumného projektu na EU v Bratislave<br>Formulár podaného vedeckovýskumného projektu na EU v Bratislave, 2013             |
| Zameranie  VYBERTE ZAMERANIE PROJEKTU ve deckovýskum ného vyBERTE ZAMERANIE PROJEKTU projektu (POVINNÉ POLE): 2 aplikovaný výskum vzdelávací projekt |

Obr. č. 3: Voľba zamerania projektu (základný výskum alebo aplikovaný výskum)

Ako príklad výberu formulára so zameraním projektu na základný výskum je tu prezentovaný "Formulár podaného vedeckovýskumného projektu" a časť jeho polí, kde je potrebné minimálne vyplnenie povinných polí označených znakom "**\***" /hviezdička

| Formulár podaného vedeckovýskumného projektu na EU v Bratislave<br>Formulár podaného vedeckovýskumného projektu na EU v Bratislave, 2013<br>🏨 🚭 |
|----------------------------------------------------------------------------------------------------|
| VÝBER FORMULÁRA - ZAMERANIE PODANÉHO PROJEKTU                                                                                                   |
| Zameranie <mark>* základný výskum v</mark><br>vedeckovýskumného<br>projektu<br>(POVINNÉ<br>FOLE): [2]                                           |
| Grantová schéma * Akcia Rakúsko-Slovensko<br>(POVINNÉ<br>POLE): [2]                                                                             |
| Grantová schéma<br>INÉ: [2]                                                                                                    |
| Názov projektu v * SJ/AKRON YM (POVINNÉ POLE): [2] 300 Characters left                                                                          |
| Názov projektu v<br>AJ /<br>ACRON YM: [2]                                                                                                    |

## Obr. č. 4: Časť polí formulára podaného projektu so zameraním projektu na základný výskum po voľbe zamerania projektu

Po vyplnení a odoslaní údajov z príslušného formulára sa údaje zapíšu do príslušných polí v rámci tvorenej databázy evidencie projektov a je možné podľa týchto údajov v databáze vyhľadávať. Na podrobnejšie vysvetlenie vypĺňania formulárov ako i stručný popis funkčnosti celého systému evidencie projektov slúži "Pomôcka pre evidenciu projektov prostredníctvom formulárov", ktorá je dostupná na podstránke "Veda a výskum" v časti "Projekty a granty" v rámci webovej stránky EU v Bratislave (v súčasnosti na tejto adrese: http://www.euba.sk/veda-a-vyskum/veda-a-vyskum/previewfile/EvidenciaProjektovEuba2013 pomocka-11427.pdf).

## VYHĽADÁVANIE V DATABÁZE EVIDENCIE PROJEKTOV NA EU V BRATISLAVE

Pre účely vyhľadávania údajov z vyplnených a odoslaných formulárov slúži doplnený modul vyhľadávania. Modul pre vyhľadávanie je v slovenskom jazyku a pracuje s údajmi, ktoré sú zapísané v databáze všetkých 3 typov formulárov projektov (databáza Formulárov projektového zámeru, podaného a schváleného vedeckovýskumného projektu). V súčasnosti sú údaje zapisované do tabuliek podľa typu formulára, preto je dôležité výbrať z rozbaľovacieho zoznamu príslušný typ formulára vedeckovýskumného projektu aj pri vyhľadávaní.

Vyhľadávanie je možné z podstránky "Databáza Formulárov vedeckovýskumných projektov", ako ilustruje nasledovný obrázok:

| Úvod                                                          | Formuláre vedeckovýskumrých projektov na EU v Bratislave                       | Databáza Formulárov vedeckovýsk. projektov |
|---------------------------------------------------------------|--------------------------------------------------------------------------------|--------------------------------------------|
| Úvod   Databáza Formulárov vede<br>Výber z databázy evic      | ckovýsk. projektov<br>výber typu<br>lencie projektov na EU v Bratislave        | projektu pre vyhľadávanie                  |
| Formulár projektového zámeru v                                | vedeckovýskumného projektu na EU v Bratislave                                  |                                            |
| Formulár podařeno vedeckovýs<br>Formulár schváleného vedeckov | ýskumného projektu na EU v Bratislave<br>ýskumného projektu na EU v Bratislave | - Vyhľadávanie                             |
| Vyhľadávanie:                                                 |                                                                                | čistiť vyhľadávanie                        |
| Hľadaný výraz:                                                | všetky v                                                                       | irazy -                                    |
|                                                               | Rozší                                                                          | rené vyhľadávanie                          |

Obr. č. 5: Výber databázy pre vyhľadávanie v evidencii projektov z údajov zaslaných prostredníctvom formulárov

Po voľbe konkrétnej databázy, vytvorenej z príslušného typu formulára, sa zobrazia v ďalšom kroku všetky údaje ako výpis z databázy vo forme prehľadnej tabuľky s jednotlivými poliami, ktoré sú v záhlaví označené. Tabuľka obsahuje zoradené údaje po riadkoch, podľa prírastkového čísla formulára (tzv. "id" príslušného typu formulára) s vyplnenými hodnotami z databázy. Viditeľné polia sú zobrazené do veľkosti obrazovky v štandardnom rozlíšení a je možné si zobraziť aj všetky polia odkazom v pravej časti príslušného riadku tabuľky s označenou hodnotou "Formulár (všetky polia)". Zobrazenie po výbere konkrétnej databázy ako aj ilustrácia zobrazenia možnosti voľby všetkých polí formulára je na nasledovnom obrázku:

| id_<br>fp<br>p | Grantov<br>á<br>schéma<br>(POVIN<br>NÉ<br>POLE):                                                                           | Grantov<br>á<br>schéma<br>INÉ:                                                                                             | Názov<br>projektu v<br>SJ/<br>AKRON YM<br>(POVINNÉ<br>POLE):                                                                              | Typ<br>projek<br>tu (<br>POVI<br>NNÉ<br>POLE)<br>: | Dátum<br>podani<br>a<br>projekt<br>u (<br>POVIN<br>NÉ<br>POLE): | Dátum<br>trvania<br>projekt<br>u OD (<br>POVIN<br>NÉ<br>POLE): | Dátum<br>trvania<br>projekt<br>uDO (<br>POVIN<br>NÉ<br>POLE): | Postav<br>enie<br>EU v<br>BratisI<br>ave v<br>projekt<br>e:     | Zodpove<br>dný<br>riešiteľ<br>projektu<br>(POVIN<br>NÉ<br>POLE): | Pracovisko<br>zodpovedné<br>ho riešiteľa<br>(POVINNÉ<br>POLE):  | Ďalší<br>pracovn<br>ici EU v<br>Bratisla<br>ve v<br>projekte<br>: | Plánov<br>aný<br>rozpoč<br>et<br>projek<br>tu v €: | Zameranie<br>vedeckovýs<br>kumného<br>projektu<br>(POVINNÉ<br>POLE): | Form<br>ulár (<br>všet<br>ky<br>polia) |
|----------------|----------------------------------------------------------------------------------------------------|----------------------------------------------------------------------------------------------------|----------------------------------------------------------------------------------------------------|----------------------------------------------------|-----------------------------------------------------------------|----------------------------------------------------------------|---------------------------------------------------------------|-----------------------------------------------------------------|------------------------------------------------------------------|-----------------------------------------------------------------|-------------------------------------------------------------------|----------------------------------------------------|----------------------------------------------------------------------|----------------------------------------|
| 11             | Interný<br>Grant<br>EU v<br>Bratisla<br>ve<br>Projekty<br>mladých<br>vedecký<br>ch<br>pracovn<br>ikov a<br>doktora<br>ndov | Interný<br>Grant<br>EU v<br>Bratisla<br>ve<br>Projekty<br>mladých<br>vedecký<br>ch<br>pracovn<br>ikov a<br>doktora<br>ndov | Globalizácia<br>ako fenomén<br>vplývajúci na<br>medzinárodn<br>é stratě die<br>trhových<br>subjektov v<br>období<br>hospodárskej<br>krízy | don ác<br>i<br>projekt                             | 2011-<br>12-15                                                  | 2012-<br>01-01                                                 | 2012-<br>12-31                                                | INÉ -<br>uveďte<br>nižšie<br>v ďalšo<br>m poli<br>formul<br>ára | Ing. Mgr.<br>Lenka<br>Šimorov<br>á                               | Otchodná<br>fakulta -<br>Kate dra<br>medzinárodn<br>ého obchodu | Ing.<br>Lucia<br>Furdová<br>, Ing.<br>Vladinír<br>Janúšek         | 2 995                                              | Zâkladný<br>výskum                                                   | Formu<br>lár (<br>všetky<br>polia)     |

Obr. č. 6: Ilustrácia zobrazenia tabuľky po výbere v databáze formulárov projektov s možnosťou voľby zobrazenia všetkých polí príslušného formulára (na príklade Formulára podaného projektu s "id\_fpp 11")

Vyhľadávanie v príslušnej databáze je možné priamo cez voľbu "Hľadaný výraz" a následne s upresnením (zúžením) voľby z rozbaľovacieho zoznamu podľa ponúkaných možností:

-všetky výrazy,

-niektorý z výrazov,
-presný výraz,
-žiadny z týchto výrazov.

Tento typ vyhľadávania možno označiť za jednoduchú voľbu a je vhodný, ak poznáme konkrétny vyhľadávaný výraz alebo príslušný hľadaný údaj (číslo projektu, grantová schéma, meno, rozpočet a pod.) z databázy.

Ak máme požiadavku vyhľadávať kombináciu viacerých údajov, alebo vyhľadávame podľa viacerých kritérií z celej databázy príslušného typu projektu, je vhodné využiť "Rozšírené vyhľadávanie".

Rozšírené vyhľadávanie je prístupné pod odkazom v pravej časti modulu vyhľadávania, ako je vyobrazené na Obr. č. 7. Po tejto voľbe sa zobrazí samostatné zmenšené okno prehliadača, ktoré je graficky umiestnené "nad" tabuľkou zvolenej databázy ako ilustruje nasledovný obrázok:

| 🗿 prida | t 强 Exp      | port do súboru CSV 👵 Ir | nport zo súboru CSV 🔑 |               |              |                 |           |     |
|---------|--------------|-------------------------|-----------------------|---------------|--------------|-----------------|-----------|-----|
| Vyhľad  | ávanie:      |                         |                       | vyčistiť v    | vyhľadávanie |                 |           |     |
| Hladan  | ý výraz:     |                         |                       | všetky výrazy | -            |                 |           |     |
|         |              |                         |                       | Rozšírené v   | vyhľadávanie |                 |           |     |
|         | 6            | Rozšírené vyhľadávani   | 3                     |               |              |                 | ×         |     |
| id for  | Gran<br>sché | 📀 pridať                | výber zo zoznamu      |               | podmienka    | hodnota - výraz | Odstrániť | ý   |
| ia_tpp  | (POVI<br>POL | Kde vybrať              | ladávania             | •             | rovná sa 🔻   |                 | •         | rie |

Obr. č. 7: Modul pre rozšírené vyhľadávanie

| ł | Rozšírené vyhľadávanie    |                  |   |            |                 |           | ×            |
|---|---------------------------|------------------|---|------------|-----------------|-----------|--------------|
| ł | 📀 pridať                  | výber zo zoznamu | > | podmienka  | hodnota · výraz | Odstrániť |              |
|   | Kde vybrať                |                  |   | ✓ rovná sa | všetko          | - 0       | mulár        |
| ď | Použiť vyčistiť vyhľadáva | anie             |   |            |                 |           | etky<br>lia) |
|   |                           |                  |   |            |                 |           |              |

Obr. č. 8: Ilustrácia modulu pre rozšírené vyhľadávanie v databáze projektov s označením názvov výberových zoznamov, v pravej časti dolu je vyobrazená grafická značka pre rozší renie okna (rozšírenie je vhodné pri zadávaní viacerých a kombinovaných kritérií vyhľadávania)

Rozbaľovací zoznam s označením "výber zo zoznamu" predstavuje možnosť voľby výberu z názvov príslušných polí pri vypĺňaní formulárov. Je potrebné vybrať minimálne 1 hodnotu

z tohto výberového zoznamu, inak sa rozšírené vyhľadávanie neuskutoční a vybraná databáza zobrazí počiatočný stav s tabuľkou údajov pred vyhľadávaním.

Nasledujúci obrázok ilustruje možnosť výberu z rozbaľovacieho zoznamu pri rozšírenom vyhľadávaní:

| Rozšírené vyhľadávanie                                                                                                    |          |             |                     |                         |                        |           |           | 3 |
|----------------------------------------------------------------------------------------------------|----------|-------------|---------------------|-------------------------|------------------------|-----------|-----------|---|
| 📀 pridať<br>výber zo zoznamu                                                                                                    |          | poc         | dmier               | nka                     | hodnota                | a - výraz | Odstrániť |   |
| Kde wybrat                                                                                                    | <b>~</b> | rovna       | á sa                | •                       | všetko                 | 53        | - 👄       |   |
| Pot vybrať                                                                                                    | ~        |             |                     |                         |                        |           |           |   |
| id_fsp<br>Identifikačné číslo projektu:<br>Grantová schéma (POVINNÉ POLE):<br>Grantová schéma (POVINNÉ POLE):<br>Grantová schéma INÉ:<br>Int Názov projektu v SJ/AKRONYM (POVINNÉ POLE):<br>Gr<br>Názov projektu v AJ / ACRONYM:<br>Br<br>Typ projektu (POVINNÉ POLE):<br>Pr<br>Dátum trvania projektu OD (POVINNÉ POLE):<br>ve Dátum trvania projektu DO (POVINNÉ POLE):<br>pr<br>Postavenie EU v Bratislave v projekte:<br>a Postavenie EU v Bratislave v projekte - INÉ:<br>do Zodpovedný riešiteľ projektu (POVINNÉ POLE): | E        | na<br>rová, | Nár<br>faku<br>fina | rodol<br>ulta -<br>ncií | nospodárska<br>Katedra | 1449      | 1,449.00  |   |

Obr. č. 9: Ukážka výberu z možností rozbaľovacieho zoznamu pri rozšírenom vyhľadávaní

Rozbaľovací zoznam s označením "podmienka" predstavuje zúženie alebo ohraničenie výberového kritéria podľa toho, akú podmienku si vyberieme. Podmienky predstavujú nasledovné možnosti logického výberu: "rovná sa", "nerovná sa", "začína na", "obsahuje", "končí na", "väčší ako", "menej ako".

Rozbaľovací zoznam s označením "hodnota - výraz" znamená konkrétne spresnenie predchádzajúcich dvoch kritérií. Po zadaní zvolených kritérií pri rozšírenom vyhľadávaní môžeme začať vyhľadávanie prostredníctvom tlačidla "Použiť" v spodnej časti vľavo zmenšeného okna rozšíreného vyhľadávania.

Vo všeobecnosti výber konkrétnej podmienky znamená, že ak vyberiem z prvého rozbaľovacieho zoznamu hodnotu (napríklad "Dátum trvania projektu OD") a v druhom kritériu (podmienke) vyberieme výraz (napríklad "začína na"), znamená to, že je potrebné aj v treťom rozbaľovacom zozname označiť hodnotu, ktorá je pre každý typ výberu kritéria iná (napríklad dátum v tvare rok-mesiac-deň/RRRR-MM-DD, pre tento príklad 2012-01-01). Znamená to konkrétne v tomto popisovanom príklade vyššie, výber všetkých podaných projektov, ktoré začínajú realizáciu dňom 1.1.2012 a neskôr. Kritéria výberu a spresňujúce podmienky pre zúženie výsledkov vyhľadávania je možné rôznym spôsobom kombinovať.

Pri rozšírenom vyhľadávaní je samozrejmá možnosť pridávať aj viaceré kritériá spolu. Pokiaľ je výber kritéria logický, databáza vráti výsledok vyhľadávania podľa zadaných kritérií. Pri nesprávnej voľbe kritérií databáza vráti chybné hlásenie. Je možné, že pri vyhľadávaní vráti databáza nulový výsledok vyhľadávania (je možné, že v databáze sa uvedený typ výsledku

pre zadané kritériá nenachádza), v tomto prípade databáza vypíše chybové hlásenie ako pri nesprávne zadaných kritériách alebo nesprávne zadanej kombinácii kritérií vyhľadávania. Nasledujúci obrázok ilustruje ako príklad výberu kritéria pri rozšírenom vyhľadávaní:

| pridať | vį                                                            | ber zo z | oznamu                                   |                                                                                                    | pcdmie                               | nka                                                      |                                                 |                                                          | hodnota - výraz                                                                     |                                           |                                                                             | Odstrán                       |
|--------|---------------------------------------------------------------|----------|------------------------------------------|----------------------------------------------------------------------------------------------------|--------------------------------------|----------------------------------------------------------|-------------------------------------------------|----------------------------------------------------------|-------------------------------------------------------------------------------------|-------------------------------------------|-----------------------------------------------------------------------------|-------------------------------|
| Grant  | ová schéma (POVINNÉ                                           | POLE):   |                                          |                                                                                                    | <ul> <li>roviá sa</li> </ul>         | - APVV                                                   | 1                                               |                                                          |                                                                                     |                                           |                                                                             | - 😑                           |
| oužiť  | vyčistiť vyhľadávanie                                         |          |                                          |                                                                                                    |                                      |                                                          |                                                 |                                                          |                                                                                     |                                           |                                                                             |                               |
|        |                                                               |          |                                          |                                                                                                    |                                      |                                                          |                                                 |                                                          |                                                                                     |                                           |                                                                             |                               |
|        | VÝBER FORMULÁRA<br>- ZAMERANIE<br>SCHVÁLENÉHO<br>PROJEKTU     |          |                                          |                                                                                                    |                                      |                                                          |                                                 |                                                          |                                                                                     |                                           |                                                                             |                               |
|        | Zameranie<br>vedeckovýskumného<br>projektu (POVINNÉ<br>POLE): | id_fsp   | Grantová<br>schéma<br>(POVINNÉ<br>POLE): | Názov projektu v<br>SJ/AKRON YM<br>(POVINNÉ POLE):                                                                       | Typ<br>projektu<br>(POVNNÉ<br>POLE): | Dátum<br>trvania<br>projektu<br>OD<br>(POVINNÉ<br>POLE): | Postavenie<br>EU v<br>Bratistave<br>v projekte: | Zodpovedný<br>riešiteľ<br>projektu<br>(POVINNÉ<br>POLE): | Pracovisko<br>zodpovedného<br>riešiteľa (POVINNÉ<br>POLE):                          | Schválený<br>rozpočet<br>projektu v<br>€: | Pridelená<br>suma<br>(celkom)<br>projektu<br>pre EU v<br>Bratislave<br>v ¢: | Formulár<br>(všetky<br>polia) |
|        | základný výskum                                               | 16       | APVV                                     | Kreatívna<br>ekonomika –<br>národohospodárske<br>a egionálne<br>podmienky a<br>stimuly KRENAR                            | domáti<br>projekt                    | 2011-05-01                                               | koordinátor<br>projektu                         | prof. Ing.<br>Milan Buček,<br>DrSc.                      | Národohospodárska<br>fakulta - Katedra<br>vkrejnej správy a<br>regionálneho rozvoja | 229908                                    | 229,908.00                                                                  | Formulár<br>(všetky<br>polia) |
|        | základný výskum                                               | 25       | APVV                                     | Investicie do vedy a<br>výskumu (pripadová<br>štúdia Slovenska a<br>Sroska)                                              | domáci<br>projekt                    | 2012-01-01                                               | koordinátor<br>projektu                         | doc.lng.<br>Anetta<br>Čaplánová,<br>PhD.                 | Národohospodárska<br>fakulta - Katedra<br>elonomickej teórie                        | 4617                                      | 4,617.00                                                                    | Formulár<br>(všetky<br>polia) |
|        | základný výskum                                               | 38       | APVV                                     | Integrácia<br>akciových trhov:<br>poznatky z<br>en pirického<br>výskumu                                                  | domáci<br>projekt                    | 2012-07-01                                               | kontraktor<br>projektu                          | Ing. Tomáš<br>Výrost, PhD.                               | Pednikovohospodárska<br>fakulta (Košice) -<br>Kutedra financii a<br>účtovníctva     | 63371                                     | 0.00                                                                        | Formulár<br>(všetky<br>polia) |
|        | základný výskum                                               | 48       | APVV                                     | Štuktúrne zmeny v<br>slovenskej<br>ekonomike -<br>predpoklad<br>prechodu do<br>vyššieho štádia<br>rozvoja/<br>TFANSITION | domáci<br>projekt                    | 2012-07-01                                               | partner<br>projektu                             | ing. Karol<br>Morvay,<br>PhD.                            | Iné - uveďle nižšie v<br>ďalšom poli formulára                                      | 44579                                     | 44,579.00                                                                   | Formulár<br>(všetky<br>polia) |

Obr. č 10: Ukážka rozšíreného vyhľadávania v databáze podaných projektov s kritériami výberu "Grantová schéma", "rovná sa", "APVV", čo v skratke predstavuje že požiadavka je na výber všetkých projektov (z formulára podaného projektu), ktoré sú podávané len v grantovej schéme APVV

Z uvedeného predchádzajúceho príkladu pre rozšírené vyhľadávanie vyplýva, že databáza podaných projektov vyhodnotila kritéria výberu a zobrazila celkovo 4 záznamy, ktoré zodpovedajú vyhľadávacím kritériám. V prípade vyššieho počtu nájdených záznamov databáza zobrazí na webovej stránke prvých 20 nájdených záznamov usporiadaných v tabuľke vzostupne podľa identifikačného čísla formulára ("id").

Na zobrazenej stránke s výsledkami vyhľadávania v spodnej časti vľavo je pomôcka pre upravenie zvýšenia, alebo zníženia počtu záznamov na stránke spôsobom krokovania (pre prípady viac ako 20 záznamov z databázy). Možnosti nastavenia sú na 5, 10, 15, 20, 25, 30, 50, 100,

alebo aj všetky záznamy. Pre túto úpravu je pomôcka s názvom "Položiek na stránku" (Obr. č. 11).

| 65               | VEGA                                                | VEGA                                                    | Perspektívy poistného<br>trhu v Slovenskej<br>republike v siločiarach<br>civilizačných výziev | základný výskum           | domáci<br>projekt        | 2010-04-30       | 2011-01-01          | 2013-12-31      |
|------------------|-----------------------------------------------------|---------------------------------------------------------|-----------------------------------------------------------------------------------------------|---------------------------|--------------------------|------------------|---------------------|-----------------|
| 67               | VEGA                                                | VEGA                                                    | Kľúčové výzvy<br>inteligentného a<br>inkluzívneho rastu pre<br>ľudský a sociálny<br>kapitál   | základný výskum           | domáci<br>projekt        | 2011-04-18       | 2012-01-01          | 2014-12-31      |
| Položi<br>Stránk | ek na stránku (<br><< Začiatok (<br>a 1 z 6 Počet 1 | 50 • 2 3<br>10 2 3<br>15 291<br>20<br>25<br>30 Figure 1 | 4 5 6 Dopredu > Koniec                                                                        | Controleience werdu a do  | letter anvitskoù é tifor | tim Ústavmertz   | inárodných prod     | ramov © 2012    |
|                  | E<br>1<br>V                                         | 50<br>100<br>Všetko                                     | ioningna oniverzina y pratolave,                                                              | , oddelerne pre veda a do | nio enone ano.           | Juni, Osnavnieuz | a let dei tych proj | 1 4110 1 6 2012 |

Obr. č. 11: Ukážka pomôcky v spodnej časti vľavo na stránke s výsledkami jednoduchého l rozšíreného vyhľadávania pri nájdenom počte viac ako 20 záznamov a s možnosťou nastavenia počtu zobrazených záznamov na stránku

V prípade viac ako 20 nájdených záznamov z databázy sa zobrazia výsledky vyhľadávania z databázy projektov ako kontinuálna tabuľka s možnosťou rolovania.

Na stránke s výsledkami jednoduchého ale i rozšíreného vyhľadávania sa zobrazuje aj celkový počet nájdených záznamov. Vo výsledkoch vyhľadávania, ktoré obsahuje viac ako 20 záznamov je tiež možno preskakovať prostredníctvom nastavenia voľby v spodnej časti stránky s výsledkami vyhľadávania. Nachádzajú sa tu pomôcky "Začiatok", "Koniec", "Dozadu", "Dopredu". Názov tejto pomôcky vyjadruje jej funkčnosť. Krokovanie je závislé podľa nastavenia pomôcky "Položiek na stránku" (ak napríklad databáza vyhodnotí vyhľadaných 100 záznamov a nastavenie pomôcky "Položiek na stránku" je 20, potom pomôcka pre nastavenie krokovania zobrazí možných 5 krokov, konkrétne stránky 1-2-3-4-5 a pod.). Podobný príklad je uvedený na nasledujúcom obrázku:

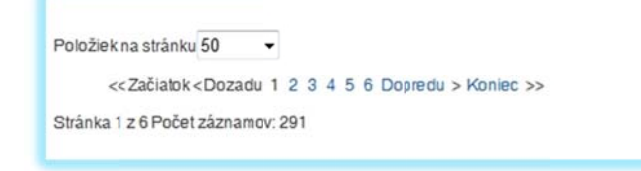

Obr. č. 12: Ukážka pomôcky pri jednoduchom aj rozšírenom vyhľadávaní ako možnosti nastavenia krokovania, resp. posúvania sa medzi stránkami s výsledkami vyhľadávania pri viac ako 20 nájdených záznamov z databázy vybraného typu vedeckovýskumných projektov Nasledujúci obrázok ilustruje možnosť kombinácie, alebo spájania viacerých kritérií pri rozšírenom vyhľadávaní:

| p p i                                                                                                    | Jai | výber zo zoznamu                                     |   | podmienka | a | hodnota - výraz   | Odstrániť |
|----------------------------------------------------------------------------------------------------|-----|------------------------------------------------------|---|-----------|---|-------------------|-----------|
| <de< td=""><td></td><td>Zameranie vedeckovýskumného projektu (POVINNÉ POLE):</td><td>-</td><td>rovná sa</td><td>•</td><td>základný výskum 👻</td><td>•</td></de<> |     | Zameranie vedeckovýskumného projektu (POVINNÉ POLE): | - | rovná sa  | • | základný výskum 👻 | •         |
| а                                                                                                    | •   | Dátum trvania projektu OD (POVINNÉ POLE):            | - | začína na | • | 2013-01-01        | •         |
| а                                                                                                    | •   | Dátum trvania projektu DO (POVINNÉ POLE):            | - | menej ako | • | 2016-01-01        | 0         |
| а                                                                                                    | •   | Schválený rozpočet projektu v €:                     | • | väčší ako | • | 999               | 0         |
| Pou                                                                                                    | žiť | vyčistiť vyhľadávanie                                |   |           |   |                   |           |

Obr. č. 13: Príklad kombinácie viacerých kritérií, ako aj možnosti pridávania ďalších spresňujúcich kritérií pri rozšírenom vyhľadávaní (ako kritéria výberu boli zadané pre vyhľadávanie všetky podané projekty, týkajúce sa základného výskumu vo všetkých grantových schémach s dátumom trvania podaného projektu od 1.1.2013 do 31.12.2015, so schválenou sumou rozpočtu projektu od 1000 €)

Pre tento konkrétny príklad rozšíreného vyhľadávania s viacerými kritériami zobrazila databáza celkovo 12 nájdených záznamov.

Pri jednoduchom aj rozšírenom vyhľadávaní je veľmi dôležité logicky premyslieť kritériá vyhľadávania, alebo kombináciu kritérií vyhľadávania, na základe ktorých má databáza zobraziť výsledky vyhľadávania. V opačnom prípade sa môže stať, že databáza napriek existencii záznamu tieto nezobrazí z dôvodu logického konfliktu. Na nasledujúcom obrázku je ilustrácia chybovej hlášky pri nesprávne zvolenej kombinácii kritérií vyhľadávania:

| yhľadávanie:  | vyčistiť vyhľadávanie  |
|---------------|------------------------|
| ľadaný výraz: | všetky výrazy 👻        |
|               | Rozšírené vyhľadávanie |

Obr. č. 14: Ilustrácia chybovej hlášky pri nesprávne zadaných alebo nevhodne nastavených kritériách vyhľadávania (platí pre jednoduché i rozšírené vyhľadávanie)

V prípade, že chceme upraviť rozšírené vyhľadávanie o ďalšie kritérium, použijeme pomôcku v ľavej časti zmenšeného okna pre rozšírené vyhľadávanie (graficky zobrazená pomôcka v tvare znaku plus v zelenom krúžku s popisom "pridať"). V opačnom prípade, ak máme príliš mnoho vyhľadávacích kritérií a tieto chceme znížiť, použijeme grafickú pomôcku so znamien-

kom mínus v červenom krúžku s popisom "Odstrániť", v pravej časti riadku. Ak chceme kritéria vyhľadávania úplne vyčistiť a zadať hodnoty pre vyhľadávanie odznova, použijeme funkčné tlačidlo "Vyčistiť vyhľadávanie". Týmto príkazom databáza zobrazí úvodnú stránku vyhľadávania.